# miraclon

# **Eurostat Consumer Price Index**

| EU HICP | Pindex - | Monthly |        |        |        |        |        |        |        |        | Retrieved: | 27/03/24 |
|---------|----------|---------|--------|--------|--------|--------|--------|--------|--------|--------|------------|----------|
| Year    | Jan      | Feb     | Mar    | Apr    | May    | Jun    | Jul    | Aug    | Sep    | Oct    | Nov        | Dec      |
| 2019    | 103.64   | 104.02  | 104.85 | 105.58 | 105.79 | 105.9  | 105.59 | 105.73 | 105.9  | 106.03 | 105.85     | 106.14   |
| 2020    | 105.44   | 105.66  | 106.14 | 106.37 | 106.38 | 106.76 | 106.51 | 106.13 | 106.17 | 106.37 | 106.07     | 106.41   |
| 2021    | 106.72   | 107.00  | 107.91 | 108.53 | 108.83 | 109.10 | 109.14 | 109.50 | 110.03 | 111.00 | 111.54     | 112.06   |
| 2022    | 112.67   | 113.65  | 116.36 | 117.32 | 118.45 | 119.53 | 119.81 | 120.61 | 122.07 | 123.78 | 123.92     | 123.70   |
| 2023    | 123.91   | 124.94  | 126.05 | 126.83 | 126.88 | 127.22 | 127.17 | 127.78 | 128.11 | 128.27 | 127.76     | 127.95   |
| 2024    | 127.74   | 128.49  |        |        |        |        |        |        |        |        |            |          |

Source: Eurostat

European Union (EU6-1958, EU9-1973, EU10-1981, EU12-1986, EU15-1995, EU25-2004, EU27-2007, EU28-2013, EU27-2020)

#### How to use this data:

1) If your contractual baseline was March 2022, and the most recent index released was May 2022, this is how the percentage change is calculated.

$$\frac{110.44 (May 22)}{116.36 (March '22 Baseline)} = 1.0179$$

2) Subtract 1 from the number

$$1.0179 - 1 = 0.0179$$

3) Multiply by 100 to calculate the percentage change

$$0.0179 \times 100 = 1.79\%$$

4) This percentage is the percent change in inflation since the contract was signed.

#### Should you wish to access this data, here is how:

- 1) Go to https://ec.europa.eu/eurostat
- 2) Hover 'Data' at the top of the screen and select 'Database' from the drop-down menu
- 3) Select 'Economy and finance' from the 'Database by themes' folder
- 4) Select 'Prices (prc)'
- 5) Select 'Harmonised index of consumer prices (HICP)(prc\_hicp)
- Select the left-most icon of 'HICP monthly data (index)(prc hicp midx)'

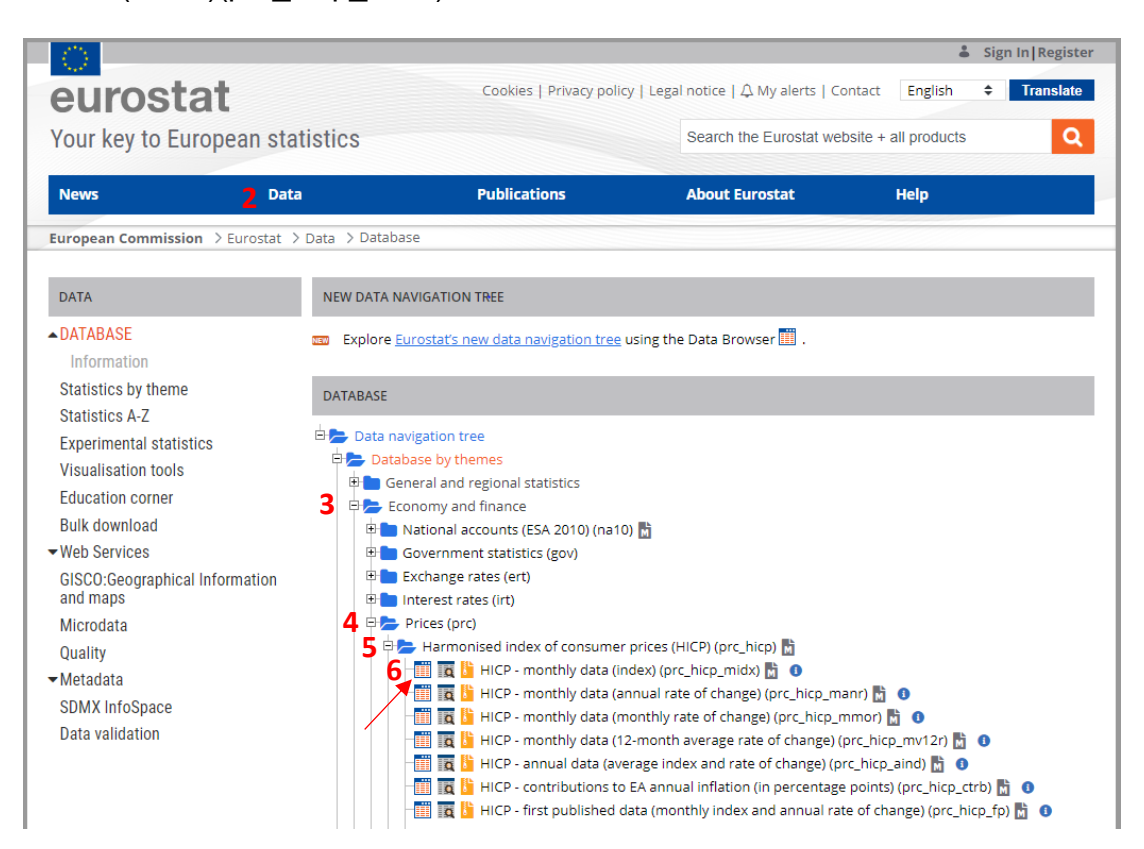

### Table set-up:

- Ensure that the settings for the table are as follows:
  - View: DEFAULT
  - Timer frequency: Monthly
  - Unit of Measure: Index, 2015=100
  - These settings should be selected already by default
- The data that we use is the first line (see bottom-left red arrow)

| HICP - monthly data (index)<br>online data code: PRC_HICP_MIDX last update 77/06/2022 04:00 view. DEFAULT       ● About this dataset<br>● Explanatory texts<br>■ Add to 'Wy datasets'         Selection □       Format _       ▲ Download ~         Row       Column         * Column       * Download ~         * 2 values displayed       • • •         10 values displayed       • • •         Time frequency (Month)*       Settings: Default presentation ~         * HICP - monthly data (index)       (online data code: PRC_HICP_MIDX)         Settings: Default presentation ~       •         * HICP - monthly data (index)       (online data code: PRC_HICP_MIDX)         Settings: Default presentation ~       •         * HICP - monthly data (index)       (online data code: PRC_HICP_MIDX)         Settings: Default presentation ~       •         * HICP - monthly data (index)       (online data code: PRC_HICP_MIDX)         Settings: Default presentation ~       •         * HICP - monthly data (index)       (online data code: PRC_HICP_MIDX)         Settings: Default presentation ~       •         * HICP - monthly data (index)       (online data code: PRC_HICP_MIDX)         Settings: Default presentation ~       •         * HICP - monthly data (index)       (online data code: PRC_HICP_MIDX)         Settings: Default                                                                                                    | All data > Eo                                                                                   | onomy and                      | finance >    | Prices > Ha   | irmonised index | of consumer pr | ices (HICP) |            |                    |                 |                                                                   |          |    |  |
|----------------------------------------------------------------------------------------------------|-------------------------------------------------------------------------------------------------|--------------------------------|--------------|---------------|-----------------|----------------|-------------|------------|--------------------|-----------------|-------------------------------------------------------------------|----------|----|--|
| online data code: PRC_HICP_MIDX last update 17/06/2022 04:00 view: DEFAULT<br>Source of data: Eurostat:<br>Selection □ Format                                                                                                    | HICP - monthly data (index)                                                                     |                                |              |               |                 |                |             |            |                    |                 | About this dataset     Explanatory texts     Add to 'Wy datasets' |          |    |  |
| anime data code: PHC_HICP_MIDX tast dpdate(1700/2022 04.00 MeW DL1 A0L1<br>Source of data. Eurostat<br>Selection □ Format _<br>Row Column<br>Geopolitical entity (reporting) (42/42) 0 LIII<br>Time [requency Monthly<br>Time [requency Monthly<br>HICP - monthly data (index) (online data code: PBC_HICP_MIDX)<br>Settings: Default presentation ♥ E<br>HICP - monthly data (index) (online data code: PBC_HICP_MIDX)<br>Settings: Default presentation ♥ E<br>HICP - monthly data (index) (online data code: PBC_HICP_MIDX)<br>Settings: Default presentation ♥ E<br>HICP - monthly data (index) (online data code: PBC_HICP_MIDX)<br>Settings: Default presentation ♥ E<br>HICP - monthly data (index) (online data code: PBC_HICP_MIDX)<br>Settings: Default presentation ♥ E<br>HICP - monthly data (index) (online data code: PBC_HICP_MIDX)<br>Settings: Default presentation ♥ E<br>HICP - monthly data (index) (online data code: PBC_HICP_MIDX)<br>Settings: Default presentation ♥ E<br>HICP - monthly data (index) (online data code: PBC_HICP_MIDX)<br>Settings: Default presentation ♥ E<br>HICP - monthly data (index) (online data code: PBC_HICP_MIDX)<br>Settings: Default presentation ♥ E<br>HICP - monthly data (index) (online data code: PBC_HICP_MIDX)<br>Settings: Default presentation ♥ E<br>HICP - monthly data (index) (online data code: PBC_HICP_MIDX)<br>Settings: Default presentation ♥ E<br>HICP - monthly data (index) (online data code: PBC_HICP_MIDX)<br>Settings: Default presentation ♥ E<br>HICP - monthly data (index) (online data code: PBC_HICP_MIDX)<br>Settings: Default presentation ♥ E<br>HICP - monthly data (index) (online data code: PBC_HICP_MIDX)<br>Settings: Default presentation ♥ E<br>HICP - monthly data (index) (online data code: PBC_HICP_MIDX)<br>HICP - monthly data (index) (online data code: PBC_HICP_MIDX)<br>HICP - monthly data (index) (online data code: PBC_HICP_MIDX)                                                                                                    |                                                                                                 |                                |              |               |                 |                |             |            |                    |                 |                                                                   |          |    |  |
| Source of data. Eurostat          Selection       Format _       & Download •         Row       Column       Image: Time [10/317] •       Image: Time [10/317] •         42 values displayed       • •       10 values displayed       • •         Time frequency (Monthly)       Image: Time [10/317] •       Image: Time [10/317] •       Image: Time [10/317] •         Vinit of measure index, 2015=100/11/3] •       Image: Time [10/317] •       Image: Time [10/317] •       Image: Time [10/317] •         HICP - monthly data (index)       (online data code: PBC_HICP_MIDX)       Image: Time [10/408] •       Image: Time [10/408] •         V       HICP - monthly data (index)       (online data code: PBC_HICP_MIDX)       Settings: Default presentation * Image: Time [10/408] •         Image: Table       Image: Line       Line       Line       2021-10 \$       2021-12 \$       2022-01 \$       2022-02 \$       2022-03 \$       2022-04 \$       2022-04 \$       2022-04 \$       2022-04 \$       2022-04 \$       2022-04 \$       2022-04 \$       2022-04 \$       2022-04 \$       2022-04 \$       2022-04 \$       2022-04 \$       2022-04 \$       2022-04 \$       2022-04 \$       2022-04 \$       2022-04 \$       2022-04 \$       2022-04 \$       2022-04 \$       2022-04 \$       2022-04 \$       2022-04 \$       2022-04 \$       2022-04 \$       2022-04 \$       2022-04 \$                                                                                                    |                                                                                                 |                                |              |               |                 |                |             |            |                    |                 |                                                                   |          |    |  |
| Selection Format     Row Column     Geopolitical entity (reporting) [42/42]   42 values displayed   42 values displayed     10 values displayed     10 values displayed     10 values displayed     10 values displayed     10 values displayed     11 x     11 x     11 x     11 x     11 x     11 x     11 x     11 x     11 x     11 x     11 x     11 x     11 x     11 x     11 x     11 x     11 x     11 x     11 x     11 x     11 x     11 x     11 x     11 x     11 x     11 x     11 x     11 x     11 x                                                                                                    | Source of data.                                                                                 | Eurostat                       |              |               |                 |                |             |            |                    |                 |                                                                   |          | _  |  |
| Row       Column         Geopolitical entity (reporting) [42/42]       Clim         10 values displayed       10 values displayed         42 values displayed       +         Time frequency, Monthly       10 values displayed         White of measure (ndex, 2015=100,1/3) ©         Classification of individual consu         All-items HICP [1/468] ©         White of measure (ndex, 2015=100,1/3) ©         Classification of individual consu         White of measure (ndex, 2015=100,1/3) ©         Classification of individual consu         White of measure (ndex, 2015=100,1/3) ©         Sectings. Default presentation <                                                                                                    | Selection 🗖                                                                                     | Form                           | nat 🗕        |               |                 |                |             |            |                    |                 | 🕹 Downlo                                                          | ad 🕶     | 4  |  |
| Geopolitical entity (reporting) [42/42] Lime   42 values displayed + +   10 values displayed + +   10 values displayed + +   Unit of measure index, 2015-100,1/3]   Classification of individual consu   HICP - monthly data (index)   (online data code: PBC_HICP_MIDX)   Settings:   Default presentation   Emote the late of the late of                                                                                                    | Row                                                                                             |                                |              |               | Column          |                |             |            |                    |                 |                                                                   |          | 6  |  |
| 42 values displayed       • • •         10 values displayed       • • •         Time frequency (Monthly)       Unit of measure (index, 2015=100;1/3] ©<br>Classification of individual consu       All-items HICP [1/468] ©         • HICP - monthly data (index)       (online data code: PBC_HICP_MIDX)       Settings:       Default presentation • •          • • • • •       • • • •       • • • •       • • • •          • • • • •       • • • • •       • • • • •          • • • • • • •       • • • • • •       • • • • •          • • • • • • • • • • • • • • • • • • •                                                                                                    | Geopolitical                                                                                    | entity (repo                   | rting) (42/4 | 2] 🗿 L 🕮      | Time [10/3      | 17] 🖸          |             | 0          |                    |                 |                                                                   | <b>`</b> |    |  |
| Unit of measure index, 2015-100, 1/3] Classification of individual consu         Unit of measure index, 2015-100, 1/3] Classification of individual consu         Unit of measure index, 2015-100, 1/3] Classification of individual consu         HICP - monthly data (index) (online data code: PRC_HICP_MIDX)         Settings: Default presentation         Table       Line       Lat       Bargen data         If x       Time       2021-10 \$ 2021-10 \$ 2021-12 \$ 2022-01 \$ 2022-03 \$ 2022-04 \$ 2022-04 \$ 202                                                                                                    | 42 values disp                                                                                  | played                         |              | - +           | 10 values di    | splayed        | +           | +          |                    |                 |                                                                   |          |    |  |
| HICP - monthly data (index) (online data code: PBC_HICP_MIDX)       Settings: Default presentation        Ettings: Default presentation        E         # HICP - monthly data (index) (online data code: PBC_HICP_MIDX)       Settings: Default presentation        E       E         # HICP - monthly data (index) (online data code: PBC_HICP_MIDX)       Settings: Default presentation        E       E         # Table       Line       Lal. Bar       Y Map               # X       TIME       2021-10 \$       2021-12 \$       2022-01 \$       2022-02 \$       2022-03 \$       2022-04 \$       2022-04 \$       2022-02 \$         European Union (EUR-1966, EUR-1961, EUR-1861, EUR-1861, EUR-                                                                                                    |                                                                                                 | ~                              |              |               |                 |                |             |            |                    |                 |                                                                   |          |    |  |
| Classification of individual consu       All-items HICP [1/468] ●          Settings: Default presentation ▼ E          Settings: Default presentation ▼ E          If X       TIME       2021-10 \$ 2021-10 \$ 2021-11 \$ 2021-12 \$ 2022-01 \$ 2022-02 \$ 2022-03 \$ 2022-04 \$ 2022-04 \$                                                                     | Time freque                                                                                     | ncy Month                      | ly           |               |                 |                |             | Unit       | of measure and     | lex, 2015=100   | 1/3] O                                                            |          |    |  |
| HICP - monthly data (index) (online data code: PRC_HICP_MIDX)       Settings.       Default presentation       Image: Control of the control of the control o                                     |                                                                                                 |                                |              |               |                 |                |             | Clas       | sification of indi | vidual consu    | All-items HICP []                                                 | /468] O  |    |  |
| Image: Table         Line         Line         Line         Constraints         Constraints<                                                                                                    | V HICP - m<br>Source of c                                                                       | nonthly data<br>data: Eurostat | (index) (o   | nline data co | de PRC_HICP_N   | AIDX)          |             |            | S                  | ettings. Defaul | It presentation 💌                                                 | 8        |    |  |
| If x         TIME         2021-10 \$         2021-11 \$         2021-12 \$         2022-01 \$         2022-03 \$         2022-03 \$         2022-04 \$         2022-04 \$         2022-04 \$         2022-04 \$         2022-04 \$         2022-04 \$         2022-04 \$         2022-04 \$         2022-04 \$         2022-04 \$         2022-04 \$         2022-04 \$         2022-04 \$         2022-04 \$         2022-04 \$         2022-04 \$         2022-04 \$         2022-04 \$         2022-04 \$         2022-04 \$         2022-04 \$         2022-04 \$         2022-04 \$         2022-04 \$         2022-04 \$         2022-04 \$         2022-04 \$         2022-04 \$         2022-04 \$         2022-04 \$         2022-04 \$         2022-04 \$         2022-04 \$         2022-04 \$         2022-04 \$         2022-04 \$         2022-04 \$         2022-04 \$         2022-04 \$         2022-04 \$         2022-04 \$         2022-04 \$         2022-04 \$         2022-04 \$         2022-04 \$         2022-04 \$         2022-04 \$         2022-04 \$         2022-04 \$         2022-04 \$         2022-04 \$         2022-04 \$         2022-04 \$         2022-04 \$         2022-04 \$         2022-04 \$         2022-04 \$         2022-04 \$         2022-04 \$         2022-04 \$         2022-04 \$         2022-04 \$         2022-04 \$         2022-04 \$         2022-04 \$         2022-04 \$         2022-04 \$         2022-04                                                                                                    | Table                                                                                           | 🗠 Line                         | Lul Bar      | Map           |                 |                |             |            |                    |                 |                                                                   | e 🖌 🛛    |    |  |
| GEO\$           European Union (EU6+1958, EU9-1973, EU70-1981, EU7         111.60         111.54         112.06         112.67         113.65         116.36         117.92         118           European Union - 27 countries (from 2020)         111.64         111.07         111.59         112.20         113.18         115.67         116.83         117                                                                                                    | 41 ×                                                                                            |                                |              | TIME          | 2021-10 \$      | 2021-11 \$     | 2021-12 \$  | 2022-01 \$ | 2022-02 \$         | 2022-03 \$      | 2022-04 \$                                                        | 2022-0   | 5  |  |
| European Union (EU-61958, EU-91978, EU-919788, EU-91978, EU-91978, EU-91978, EU-91978, EU-919 |                                                                                                 | GEO \$                         |              |               |                 |                |             |            |                    |                 |                                                                   |          |    |  |
| European Union - 27 countries (from 2020) 110.54 111.07 111.59 112.20 113.18 115.67 116.83 117.1                                                                                                    | European Union (EU6-1958, EU9-1973, EU10-1981, EU1<br>European Union - 27 countries (from 2020) |                                |              | 81, EU1       | 111.00          | 111.54         | 112.06      | 112.67     | 113.65             | 116.36          | 117.32                                                            | 118.4    | 44 |  |
|                                                                                                    |                                                                                                 |                                |              |               | 110.54          | 111.07         | 111.59      | 112.20     | 113.18             | 115.87          | 116.83                                                            | 117.9    | 15 |  |

## Downloading the data:

- 1) Select 'Download' in the top-right of the page.
- 2) Select 'Spreadsheet' from the drop down menu.

**Note**: This information is updated monthly. Should Eurostat make any corrections, we will correct those in the following month.